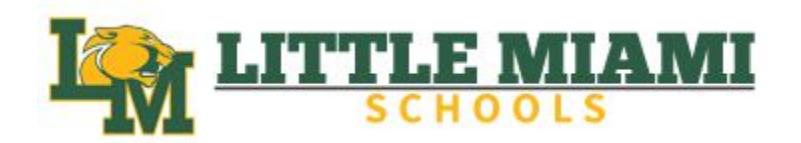

## Parent Schoology Guide

## Step 1: www.littlemiamischools.com

Step 2: Click on **Departments** on the top tool bar.

Step 3: Click on **Technology** on the left hand menu list.

Step 4: Click on **Schoology** underneath the Technology tab.

Step 5: Scroll to the bottom for the **Parent Guide**.

## **Communication Highlights:**

- The **Parent Email Digest** will have choices between daily and weekly for when you get notifications.

- The **Parent Email Digest** that you will receive will have: The child's current grading period grade for each course, A summary of marked attendance (late, absent, excused).

- Your child's teacher may supply you with a **group code** to join a **Parent Schoology Group**. This will also send **Push Notifications** for more communication from the classroom.

| SCHOOLS ~         | ATHLETICS        | ABOUT US | DEPARTMENTS                                                                                                    | STAFF DIRECTORY       | RESOURCES        | DISTRICT NEWS                                                                                                    | SPIRITWEAR     | CONTACT / DIRECTIONS      |  |  |  |
|-------------------|------------------|----------|----------------------------------------------------------------------------------------------------|-----------------------|------------------|----------------------------------------------------------------------------------------------------|----------------|---------------------------|--|--|--|
| DEPAI             | RTMEN            | TS       |                                                                                                    | 1                     |                  |                                                                                                    |                |                           |  |  |  |
| Superint          | Superintendent   |          | Student Schoology log-in: Imsd.schoology.com                                                                                                    |                       |                  |                                                                                                    |                |                           |  |  |  |
| Central F         | Registration     |          | Parent Schoology log-in: Schoology.com                                                                                                    |                       |                  |                                                                                                    |                |                           |  |  |  |
| Commu             | nication         |          | Schoology                                                                                                    |                       |                  |                                                                                                    |                |                           |  |  |  |
| Curricul          | um               |          | SCHOOLOgy                                                                                                    |                       | hoology an int   | egrated learning                                                                                                    | G              | N I I                     |  |  |  |
| Food Ser          | rvices           |          | management sy                                                                                                    | stem that provides (  | course manage    | ment, mobile lear                                                                                                    | ning,          | SChoology                 |  |  |  |
| HR / Em           | ployment         |          | and classroom                                                                                                    | communication. Sch    | oology enables   | our students, par                                                                                                    | ents           |                           |  |  |  |
| School H          | Health Centra    | il       | community from                                                                                                    | n the classroom and   | beyond.          | T their school                                                                                                    |                |                           |  |  |  |
| Special Education |                  |          | With Schoology, students can digitally view their calendars, submit homework assignments, participate in<br>interactive discussions, receive announcements and feedback, and take assessments. Parents are able to view<br>their child's activity calendar and assignments. |                       |                  |                                                                                                    |                |                           |  |  |  |
| Student           | Student Services |          |                                                                                                    |                       |                  |                                                                                                    |                |                           |  |  |  |
| Technol           | ogy 🗲            |          | New to Schoolo                                                                                                    | wity, calcindar and a | ive a narent ac  | cess code and dire                                                                                                    | ctions on how  | to login and create their |  |  |  |
| Technology        |                  |          | Schoology account.                                                                                                    |                       |                  |                                                                                                    |                |                           |  |  |  |
| Panther PowerUp   |                  | 3        | Had an account last year? Select login from www.Schoology.com and enter account info. If you cannot                                                                                                    |                       |                  |                                                                                                    |                |                           |  |  |  |
| Schoology         |                  |          | remember your password, click "Forgot Your Password" link and enter the email address registered with                                                                                                    |                       |                  |                                                                                                    |                |                           |  |  |  |
| Transpo           | rtation          |          | Schoology                                                                                                    |                       |                  |                                                                                                    |                |                           |  |  |  |
| Treasure          | er / Finance     |          | Important: Little                                                                                                    | e Miami will continue | e to use Progres | ssBook for student                                                                                                    | grades for the | near future.              |  |  |  |
|                   |                  |          | Learn mor                                                                                                    | e about Scho          | ology            |                                                                                                    |                |                           |  |  |  |
|                   |                  |          | How to Lo                                                                                                    | og in to Schoology (v | ideo)            |                                                                                                    |                |                           |  |  |  |
|                   |                  |          | Features                                                                                                    |                       |                  | (in the second second s | \<br>\         |                           |  |  |  |
|                   |                  |          | Parent Gu                                                                                                    | iide 🚽 🚃              |                  | 4                                                                                                    | )              |                           |  |  |  |
|                   |                  |          | <ul> <li>Privacy P</li> </ul>                                                                                                    | olicy & Terms of Use  |                  |                                                                                                    |                |                           |  |  |  |

## Setting up Email Notifications:

- 1) Log in to **Schoology Account**. (<u>schoology.com</u>)
- 2) Click your name on the top right corner.
- 3) Click on Settings.
- 4) Click on your student's name.
   \*\* You will need to do the rest of the steps for each child.\*\*
- 5) Click Notifications Tab.
- 6) Make your notification choices.

| Notifications       | Account Settings |        |        |         |        |       |     |   |  |
|---------------------|------------------|--------|--------|---------|--------|-------|-----|---|--|
| Parent Email Dig    | gest             |        |        |         |        |       |     |   |  |
| Receive weekly or d | aily email rep   | oorts  | of you | ır chil | dren's | activ | ity |   |  |
| Email Summary:      | (                | On     |        |         |        |       |     |   |  |
| Repeat:             | - 1              | Weekly |        |         |        |       |     |   |  |
| Time: 05:00PM       |                  |        |        |         |        |       |     |   |  |
|                     |                  |        |        |         |        |       | -   | - |  |

Forward Edge

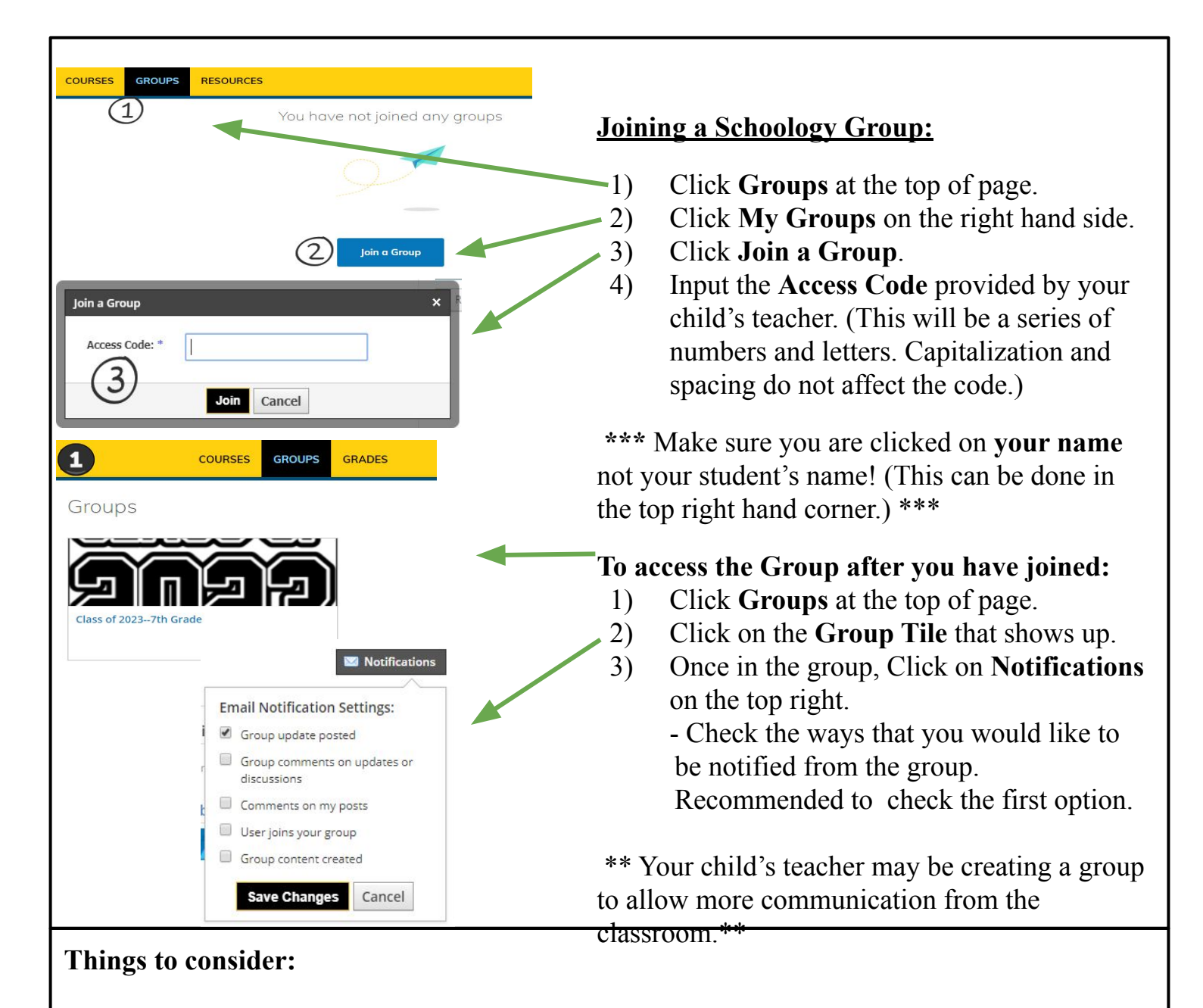

- Download the **Schoology App** on your phone.
- When checking grades:
  - Make sure that you are on the right student.
  - View the Grade Report
    - Can view Overall Grade or view Each Assignment Grade.
    - Remember you can see the comments from the teacher but some assignments you won't be able to see the actual document from the Parent View.
  - The **Attendance Tab** will let you keep track of absent and sick days for each student.

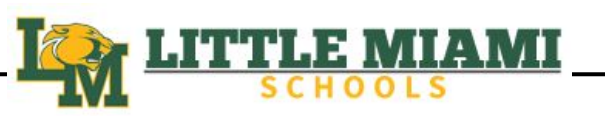

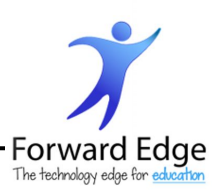